# **Getting Started**

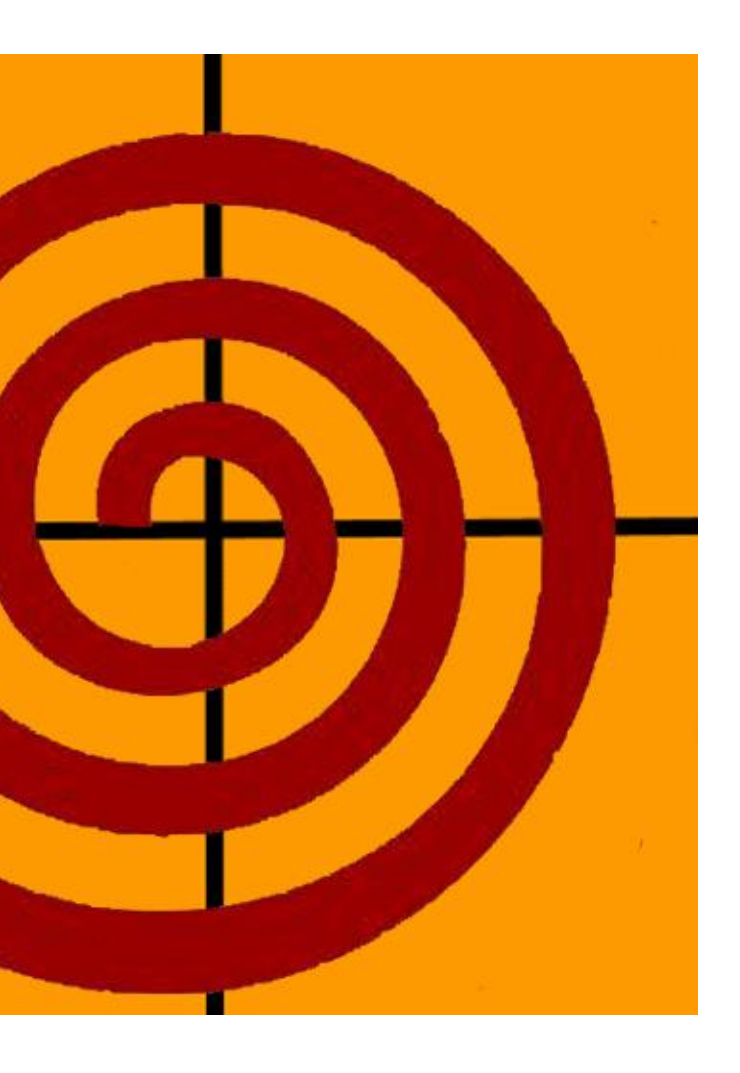

# Herramienta C-KDDP

### **REVISANDO LA HERRAMIENTA C-KDDP**

Esta herramienta CASE fue creada como apoyo a la metodología KDDP, la cual ayuda a la metodología de trabajo para el equipo de investigación y desarrollo de Software.

Para comenzar a revisar este Getting Started, se debe seleccionar el link <u>kddp.cl/herramienta</u> para ingresar a la pantalla. Aquí se ingresa el usuario y contraseña correspondiente.

|        | <u>Registrarse</u> | <u>¿Olvidó su c</u> | ontraseña? | Informa | nción de KDDP              |
|--------|--------------------|---------------------|------------|---------|----------------------------|
| C-KDDP | Herra              | imienta             | C-KDDF     |         | usach                      |
|        | Nombre de          | e Usuario           |            |         | *ingrese nombre de usuario |
|        | Contraseñ          | a                   |            |         | *ingrese su contraseña     |
|        |                    |                     | Ingresar   | npiar   |                            |

Una vez ingresado a la herramienta C-KDDP se encontrará esta pantalla que da las opciones de Crear o Abrir un Proyecto. En esta oportunidad se elegirá la opción de "Creación de Proyecto".

|                |                                                                                                    | 06/11/2013 | 21:32:01     |
|----------------|----------------------------------------------------------------------------------------------------|------------|--------------|
| C-KDDP         | Herramienta C-KDDP                                                                                                    |            |              |
| Usuario/wgiese | Bienvenidos a la herramienta CASE Web C-KDDP, construida para<br>servir como apoyo en la aplicación de la <u>metodología KDDP</u> en el <b>U</b><br>desarrollo de software científico o de investigación. | sach       |              |
|                | Instrucciones                                                                                                    |            |              |
|                | * Si desea crear un proyecto nuevo seleccione el link "Creación de<br>Proyecto".                                                                                                    |            |              |
|                | * Si posee un proyecto o desea visualizar otros proyectos, seleccione el link<br>"Abrir Proyecto".                                                                                                    |            |              |
|                | Creación de Proyecto Abrir Proyecto                                                                                                    |            | <u>Salir</u> |
|                | Resolución mínima 1024x768. Desarrollado por Marcos Arriagada 2012.                                                                                                    |            |              |

Para comenzar a crear un proyecto en esta pantalla se tienen varios tema que definir. Al crear un proyecto se estará posicionado en la pestaña inicio donde se ingresan los datos con que se identifican y describen el proyecto. Además para poder llevar una trazabilidad se pondrán las fechas de inicio y fin con que se estima que durará. Después de llenar esta información como se muestra a continuación se presiona el botón "siguiente".

|                |                                                                                            | 06/11/2013 21       | 1:36:39      |
|----------------|--------------------------------------------------------------------------------------------|---------------------|--------------|
| C-KDDP         | Inicio Roles Destino Genera                                                                |                     |              |
| Usuario/wgiese |                                                                                            | LANOR LETTAL SUSTRE |              |
| -              | Código del Proyecto                                                                        | usach               |              |
|                | PROY01                                                                                     | usacii              |              |
|                | Nombre del Proyecto                                                                        |                     |              |
|                | Investigacion Robots Aereos                                                                |                     |              |
|                | Descripción del Proyecto (400 caracteres máximo)                                           |                     |              |
|                | Robots <u>aéreos</u> en red y <u>su integración</u> con<br>redes inalámbricas de sensores. |                     |              |
|                | Fecha de Creación Fecha Inicio 06-11-20                                                    | 013                 |              |
|                | 06-11-2013         Fecha de           Término         22-11-20                             | 013                 |              |
|                | Atrás Siguiente                                                                            |                     | <u>Salir</u> |
|                | Resolución mínima 1024x768. Desarrollado por Marcos Arriagada 2012                         | 2.                  |              |

El siguiente paso es la definición de Roles de los participantes del proyecto, por lo que en este paso van a quedar estipuladas las responsabilidades dentro del proyecto. Se ingresan los datos de los roles que se ocuparan con el usuario que esta asociado en la herramienta. Una vez ingresados se presiona el botón "Siguiente".

|                |                      |                             |                                  | 06/11/2013  | 21:38:12      |
|----------------|----------------------|-----------------------------|----------------------------------|-------------|---------------|
| C-KDDP         | Inicio               | Roles Desti                 | no Genera                        |             |               |
| Usuario/wgiese | Nombre del equipo:   | 020                         |                                  | usach       |               |
|                | Jefe de Proyecto:    | Eagle Sight                 | Usuario :                        | hopazo 💌    |               |
|                | Desarrollador:       | hopazo                      | Usuario :                        | hopazo 💌    |               |
|                | Documentador:        | gmejias                     | Usuario :                        | gmejias 🔹   |               |
|                | Encargado de datos:  | hopazo                      | Usuario :                        | hopazo 💌    |               |
|                | Encargado de tester: | ccavieres                   | Usuario :                        | ccavieres - |               |
|                | Si el p:             | articipante no posee una cu | ienta, cree su cuenta <u>AQU</u> | <u>Í.</u>   |               |
|                |                      | Atrás                       | Siguiente                        |             | Salir         |
|                | Resolución m         | ínima 1024x768. Desarro     | llado por Marcos Arriaga         | da 2012.    | <u>~ 4111</u> |
|                |                      |                             |                                  |             |               |

En este paso de la creación del proyecto solo se muestra el destino en donde se guardarán los archivos que se vayan creando en el proyecto, por lo que se avanza a la siguiente etapa presionando el botón "Siguiente".

|                |                                                                     | 06/11/2013  | 21:39:26 |
|----------------|---------------------------------------------------------------------|-------------|----------|
| C-KDDP         | Inicio Roles Destino Genera                                         |             |          |
| Usuario/wgiese |                                                                     | Lennix Lost |          |
|                | Destino de carpetas                                                 | usach       |          |
|                | http://c-kddp.diinf.usach.cl/KDDP/Proyectos                         |             |          |
|                | Nombre de carpeta de Proyecto<br>PROY01                             |             |          |
|                | Atrás Siguiente                                                     |             | Salir    |
|                | Resolución mínima 1024x768. Desarrollado por Marcos Arriagada 2012. |             | Jam      |
|                |                                                                     |             |          |

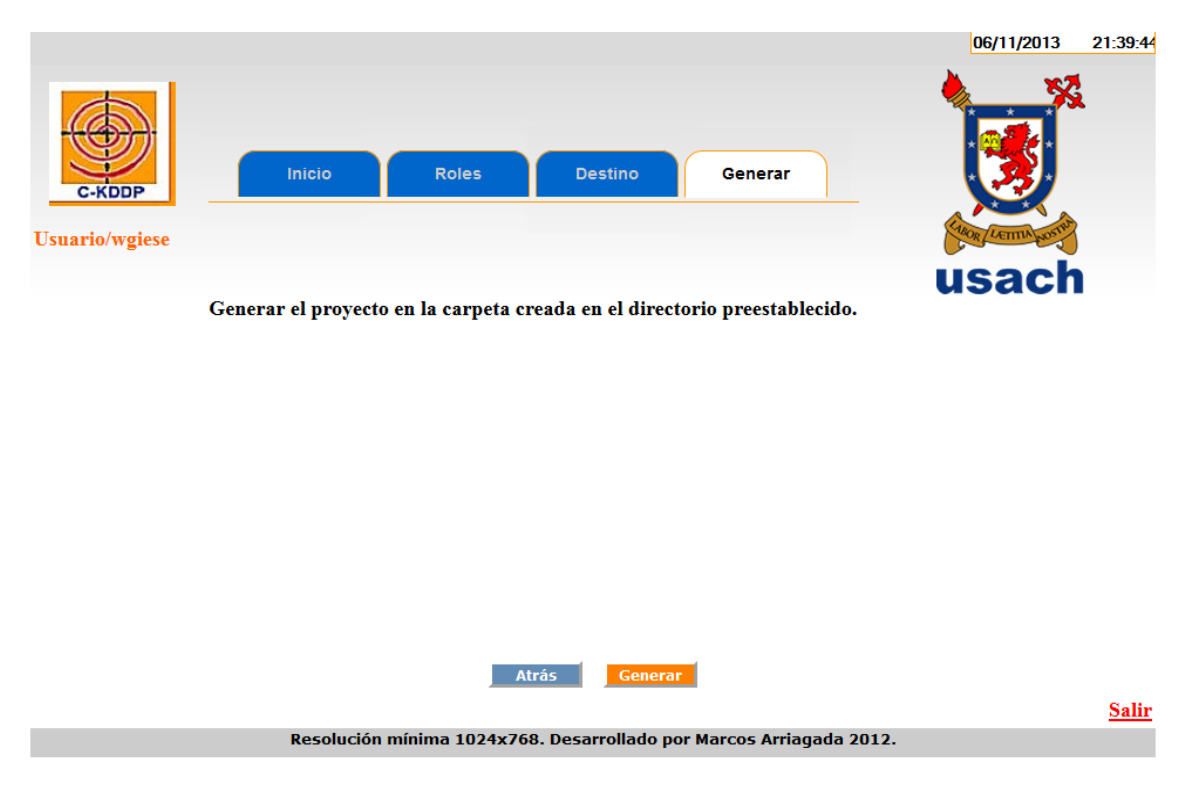

Para finalizar la creación del proyecto simplemente se debe presionar el botón "Generar".

Una vez generado el proyecto aparecerá un mensaje que dice "El proyecto 'X' fue creado correctamente".

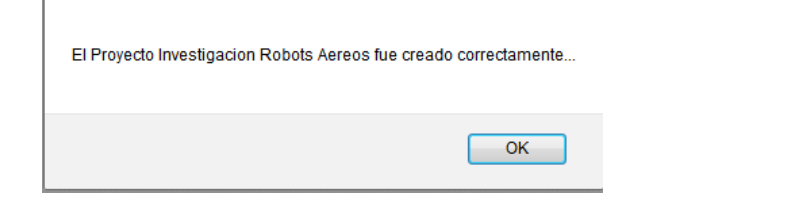

En esta segunda etapa se enseñará a navegar por el proyecto que ha sido creado y se verán las funcionalidades que se pueden realizar con la herramienta C-KDDP. Si ya se creó el proyecto automáticamente aparecerá la pantalla en donde se muestra la información de éste. En caso contrario se debe ingresar a la herramienta y abrir el proyecto que se ha creado (más adelante se enseña como ingresar a ver un proyecto). Aquí se encuentran 4 pestañas que son las funcionalidades que tiene la herramienta C-KDDP. Por otro lado aparecen en la parte izquierda de la pantalla las opciones de Diálogo Remoto, Matriz de Trazabilidad , Wiki, SUBVERSION y Doxygen. Por el momento se enfocará en las funcionalidades de la herramienta C-KDDP que corresponden a Subir, Descargar, Minutas, Bitácoras.

Lo que se realizará ahora es presionar la pestaña que dice "Subir".

|                               |                                                                                                    | 06/11/2013          | 21:40:17 |
|-------------------------------|----------------------------------------------------------------------------------------------------|---------------------|----------|
|                               |                                                                                                    |                     |          |
| C-KDDP                        | Subir Descargar Minutas Bitácoras                                                                                                    |                     |          |
| Usuario/wgiese                |                                                                                                    | LANOR LETTIN NOSTRA |          |
| Diálogo Remoto                |                                                                                                    | usach               |          |
| <u>Matriz de Trazabilidad</u> | Proyecto : PROYO1<br>Nombre : Investigacion Robots Aereos<br>Descripción : Robots aéreos en red y su integración con<br>redes inalámbricas de sensores. |                     |          |
| <u>Wiki</u>                   |                                                                                                    |                     |          |
| Subversion                    |                                                                                                    |                     |          |
| <u>Doxygen</u>                |                                                                                                    |                     |          |
|                               |                                                                                                    |                     |          |
|                               |                                                                                                    |                     |          |
|                               |                                                                                                    |                     | Salir    |

#### Resolución mínima 1024x768. Desarrollado por Marcos Arriagada 2012.

Una vez ingresado en la pestaña "Subir" el siguiente paso es subir la documentacion del proyecto a la herramienta. Por lo que aquí simplemente se puede seleccionar el botón que dice "Seleccionar Archivo" y se abre una pantalla con la estructura del computador y se escoge el archivo que se quiere subir.

| Usuario/wgiese     Diálogo Remoto     Usuario/wgiese       Diálogo Remoto     Usach       Matriz de Trazabilidad     Código:     Browse No file selected.       Wiki     Documento :     Browse No file selected. | Subir Descargar Minutas Bitácoras                   | Ę |
|----------------------------------------------------------------------------------------------------|-----------------------------------------------------|---|
| Matriz de Trazabilidad       Código:       Browse_       No file selected.       Subir         Wiki       Documento:       Browse       No file selected.       Subir                                             | giese usach                                         |   |
| Wiki Documento : Browse. No file selected. Subir                                                                                                    | Trazabilidad Código: Browse No file selected. Subir |   |
|                                                                                                    | Documento : Browse No file selected. Subir          |   |
| Subversion                                                                                                    | 1                                                   |   |
| Doxvgen                                                                                                    |                                                     |   |

Pantalla que se despliega al presionar el botón "Seleccionar archivo", tener en cuenta que no todas las pantallas son iguales ya que depende del computador. Se escoge el archivo y se decide aceptar.

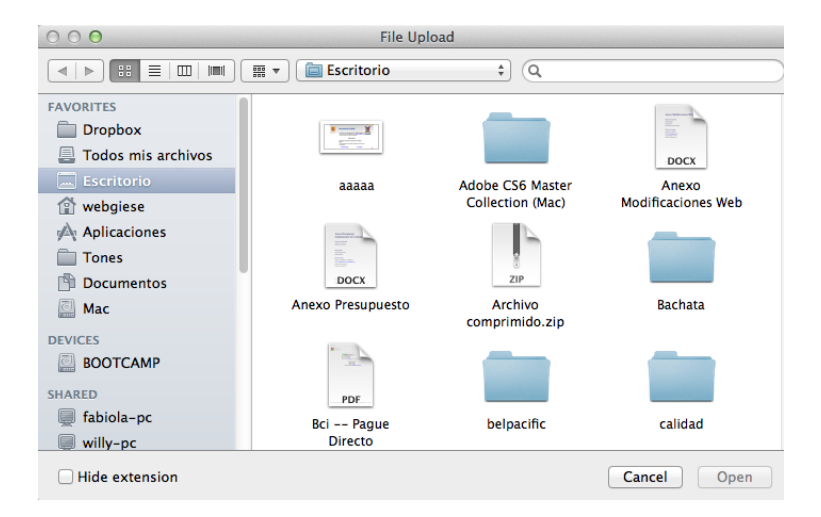

Una vez seleccionado el archivo se presiona el botón "Subir" lo que quedará archivado en la herramienta.

|                        |                                                | 06/11/2013 | 21:45:51 |
|------------------------|------------------------------------------------|------------|----------|
| C-KDDP                 | Subir Descargar Minutas Bitácoras              |            |          |
| Diálogo Pomoto         |                                                | usach      |          |
| Dialogo Kelhoto        |                                                | acaon      |          |
| Matriz de Trazabilidad | Código: Browse AOllero-CEDI2007.pdf Subir      |            |          |
| Wiki                   | Documento : Browse. AOllero-CEDI2007.pdf Subir |            |          |
| Subversion             |                                                |            |          |
| Doxygen                |                                                |            |          |

Finalmente se indicará que el documento fue guardado.

| Documento alojado OK |  |
|----------------------|--|
| ОК                   |  |

Para acceder a esta pantalla se debe presionar la pesataña "Descargar" y aparece la ruta en donde se encuentra el proyecto y un link del documento que hemos subido. Por lo que basicamente aquí se puede descargar la documentacion y trabajar con ella de ser necesario.

|                                              |                                       | 06/11/2013 21:51:53 |
|----------------------------------------------|---------------------------------------|---------------------|
| C-KODP                                       | Subir Descargar Minutas Bitácoras     |                     |
| Usuario/wgiese                               |                                       | Killer (Lemma) and  |
| C suar 10/ wgiese                            |                                       |                     |
| Diálogo Remoto                               | /Proyectos/PROY01/Codigo/             | usach               |
| <u>Matriz de Trazabilidad</u><br><u>Wiki</u> |                                       |                     |
| <u>Subversion</u>                            |                                       |                     |
| <b>Doxygen</b>                               |                                       |                     |
|                                              | /Proyectos/PROY01/Documentos/         |                     |
|                                              | 2013-11-06 21:45 AOllero-CEDI2007.pdf |                     |
|                                              |                                       |                     |

En la pestaña "Minutas" una vez que se presiona en esta, aparecerán 2 opciones. Se tiene la opción de Ver Minutas o de crear Minutas. Como aún no se ha creado ninguna se escoge la opción de Crear.

| C-KDDP<br>Usuario/wgiese      | Subir Descargar Minutas Bitácoras | 06/11/2013 21:46:46 |
|-------------------------------|-----------------------------------|---------------------|
| <u>Diálogo Remoto</u>         | Minutas                           | usach               |
| <u>Matriz de Trazabilidad</u> |                                   |                     |
| Wiki                          | Ver                               |                     |
| Subversion                    |                                   |                     |
| Doxygen                       |                                   |                     |

Al elegir la creación de una Minuta se desplegará la siguiente pantalla. En esta pantalla se debe escoger un nombre del tema de la Minuta, se agregan los participantes presionando el botón "+", también se agrega el Detalle, que se refiere a los temas que fueron tratados en esa Minuta.

|                        |                                        | 06/11/2013 21:47:5 |
|------------------------|----------------------------------------|--------------------|
| C-KDDP                 | Subir Descargar Minutas Bitácoras      |                    |
| Usuario/wgiese         |                                        | PAR LETTIN LOTTER  |
|                        | Proyecto : Investigacion Robots Aereos | usach              |
| Diálogo Remoto         | Tema: Investigacion de Robots Aereos   |                    |
|                        | Participantes : hopazo                 |                    |
| Matriz de Trazabilidad |                                        |                    |
|                        | Detalle                                |                    |
| Wiki                   |                                        |                    |
|                        |                                        |                    |
| Subversion             |                                        |                    |
|                        | Generar                                |                    |
| Doxygen                |                                        |                    |

Una vez ingresado todo esto se presiona el botón "Generar".

|                               | 06/11/2013 21:50                                                                                                    | :53 |
|-------------------------------|----------------------------------------------------------------------------------------------------|-----|
| C-KODP                        | Subir Descargar Minutas Bitácoras                                                                                                |     |
| Usuario/wgiese                | Com Lemma and                                                                                                    |     |
|                               | Proyecto : Investigacion Robots Aereos usach                                                                                     |     |
| Diálogo Remoto                | Tema : Investigacion de Robots Aereos                                                                                            |     |
| <u>Matriz de Trazabilidad</u> | Participantes: ccavieres<br>gmejias<br>hopazo                                                                                    |     |
|                               | Detalle                                                                                                    |     |
| Wiki                          | Se Analiza el punto de vista del comportamiento de los agentes aereos.<br>Se <u>delegan</u> roles para la <u>investigacion</u> . |     |
| Subversion                    |                                                                                                    |     |
| Doxygen                       | Generar                                                                                                    |     |

Al generar la Minuta se desplegará un mensaje diciendo "Minuta Correctamente generada...".

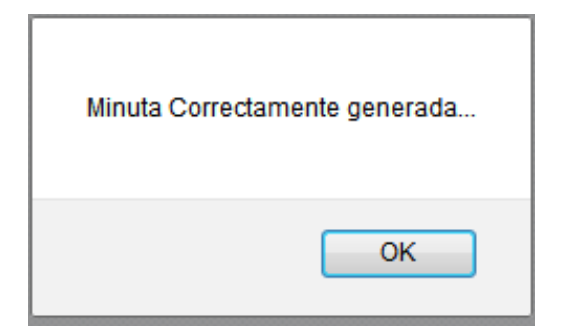

Una vez generada la minuta aparecerá un link con las Minutas que se han generado. Para llegar a esta pantalla se debe escoger la opción ver que fue mencionada anteriormente. Básicamente aquí se puede descargar el documento con la información de los temas que se trataron en esa minuta.

|                               |                                                         | 06/11/2013         | 21:51:29 |
|-------------------------------|---------------------------------------------------------|--------------------|----------|
| C-KDDP                        | Subir Descargar Minutas Bitácoras                       |                    |          |
| Usuario/wgiese                |                                                         | CAROR LETTIA LOTTE |          |
| Diálogo Remoto                | Minutas                                                 | usach              | 1        |
| <u>Matriz de Trazabilidad</u> | 06-11-2013 21:50 Minuta Investigacion Robots Aereos.pdf |                    |          |
| Wiki                          |                                                         |                    |          |
| Subversion                    |                                                         |                    |          |
| <u>Doxygen</u>                |                                                         |                    |          |
|                               |                                                         |                    |          |

Finalmente la pestaña Bitácoras que se muestra a continuación, se accede presionando la pestaña "Bitácoras" y en esta mostrará toda la documentacion perteneciente a el proyecto, que se muestran como links que permite descargar esa información.

|                               |                                                                                     | 07/11/2013        | 00:25:20 |
|-------------------------------|-------------------------------------------------------------------------------------|-------------------|----------|
| C-KDDP                        | Subir Descargar Minutas Bitácoras                                                   |                   |          |
| Usuario/wgiese                |                                                                                     | CHOR LETTIN DOSTO |          |
| Diálogo Remoto                | Bitácoras                                                                           | usach             |          |
| <u>Matriz de Trazabilidad</u> | Investigacion Robots Aereos.pdf<br>06-11-2013 23:16_Investigacion Robots Aereos.pdf |                   |          |
| <u>Wiki</u>                   |                                                                                     |                   |          |
| Subversion                    |                                                                                     |                   |          |
| Doxygen                       |                                                                                     |                   |          |

Si ya se ingresó a la herramienta C-KDDP y ya se ha creado un proyecto, simplemente nos dirigiremos a la opción de "Abrir Proyecto".

|                |                                                                                                    | 06/11/2013 | 22:55:18 |
|----------------|----------------------------------------------------------------------------------------------------|------------|----------|
| C-KDDP         | Herramienta C-KDDP                                                                                                    |            |          |
| Usuario/wgiese | Bienvenidos a la herramienta CASE Web C-KDDP, construida para<br>servir como apoyo en la aplicación de la <u>metodología KDDP</u> en el<br>desarrollo de software científico o de investigación. | usach      |          |
|                | Instrucciones                                                                                                    |            |          |
|                | * Si desea crear un proyecto nuevo seleccione el link "Creación de<br>Proyecto".                                                                                                    |            |          |
|                | * Si posee un proyecto o desea visualizar otros proyectos, seleccione el link<br>"Abrir Proyecto".                                                                                               |            |          |
|                | Creación de Proyecto Abrir Proyecto                                                                                                    |            | Salir    |

Al ingresar en la opción anterior se desplegará esta pantalla. Aquí lo que se hará es elegir el proyecto al cual se quiere abrir y nos posicionaremos en donde dice "Ingrese el código" y una vez seleccionado se presiona el botón "Buscar".

|                                                                     |                                                                              | 06/11                | 1/2013 22:55:38 |  |  |  |  |
|---------------------------------------------------------------------|------------------------------------------------------------------------------|----------------------|-----------------|--|--|--|--|
| C-KDDP                                                              | Listado de proyectos                                                         |                      | ×.              |  |  |  |  |
| Usuario/wgiese                                                      |                                                                              | TROR LETT            | IN hOST         |  |  |  |  |
|                                                                     |                                                                              | USa                  | ch              |  |  |  |  |
| Código de<br>proyecto                                               | Descripción                                                                  | Fecha de<br>creación | Estado          |  |  |  |  |
| 020                                                                 | Competencia Australia.                                                       | 04-10-2013           | Activo          |  |  |  |  |
| PROY01                                                              | Robots aéreos en red y su integración con redes inalámbricas<br>de sensores. | 06-11-2013           | Activo          |  |  |  |  |
| Ingrese el código : Buscar                                          |                                                                              |                      |                 |  |  |  |  |
|                                                                     | Volver 020<br>PROY01                                                         | <u>Salir</u>         |                 |  |  |  |  |
| Resolución mínima 1024x768. Desarrollado por Marcos Arriagada 2012. |                                                                              |                      |                 |  |  |  |  |

Al ingresar al proyecto que se ha buscado se abrirá el proyecto con la información de este y con las 4 opciones que se puede realizar aquí que son las de "Subir", "Descargar", "Minutas" y "Bitácoras". Estas opciones ya fueron explicadas más atrás en el documento. Ahora si se quieren ver más apoyos de la metodologia C-KDDP se tiene el link para acceder a la Matriz de Trazabilidad.

| C-KDDP                 | Subir Descargar Minutas Bitácoras                         |       |
|------------------------|-----------------------------------------------------------|-------|
| Diálogo Romoto         |                                                           | usach |
| Dialogo Kellioto       | Proyecto : PROYO1<br>Nombre : Investigacion Robots Aereos |       |
| Matriz de Trazabilidad | Descripción :                                             |       |
| <u>Wiki</u>            |                                                           |       |
| Subversion             |                                                           |       |
| <u>Doxygen</u>         |                                                           |       |
|                        |                                                           |       |
|                        |                                                           |       |

<u>Salir</u>

Otro apoyo se se mostrará es la Matriz de Trazabilidad la cual nos ayudara a registrar lso indicios que vamos dejando en la investigacion del proyecto que se ha creado. Para comenzar se escoge la opción de "Crear".

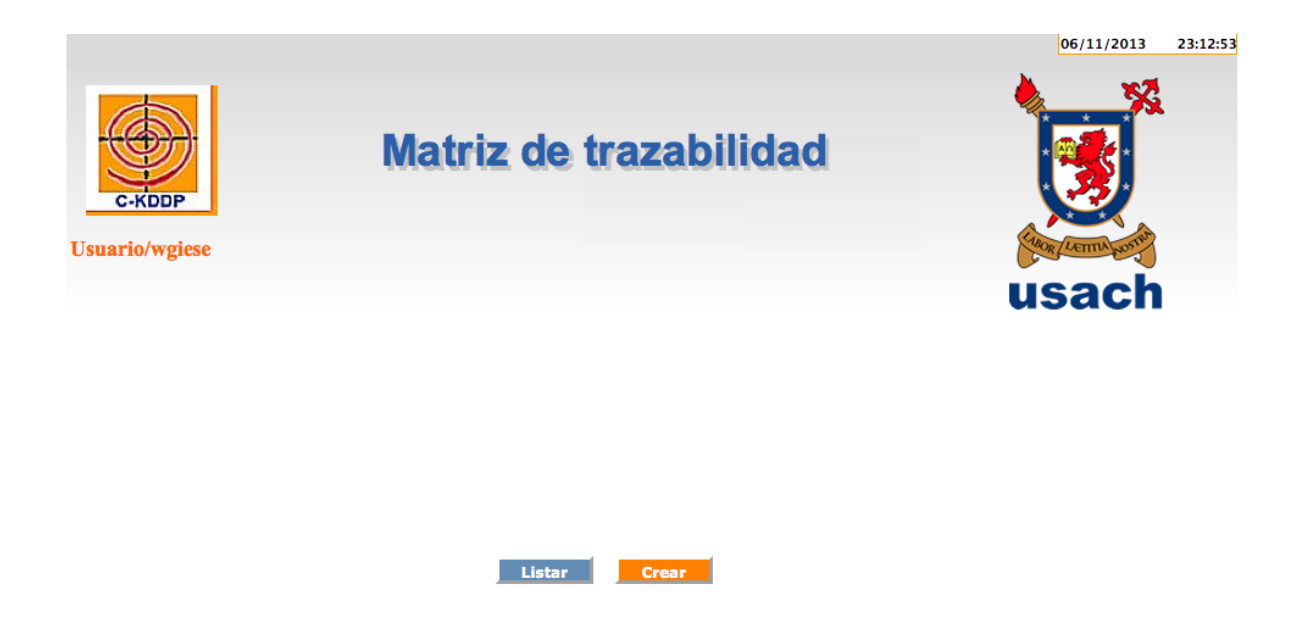

Una vez seleccionada la opción de la creación de la matriz se mostrará la siguiente pantalla. Aquí se deben indicar el los datos relevantes de lo que se va a registrar como el ciclo a realizar: los

datos de ejecucion que se ocuparon, la fecha de ejecucion y los resultados obtenidos. Una vez ingresado toda esa información se presiona el botón "Guardar".

| C-KDDP                 | Matriz de trazabilidad                                              |       |
|------------------------|---------------------------------------------------------------------|-------|
|                        |                                                                     | usach |
| Proyecto               | Investigacion Robots Aereos                                         |       |
| Ciclo                  | 1 -                                                                 |       |
| Aplicación creada      | Comportamiento de Agentes Aereos                                    |       |
| Equipo de trabajo      | PROY01                                                              |       |
| Desarrollador          | hopazo                                                              |       |
| Datos de ejecución     | Fotografias tomadas desde robot aereo                               |       |
| Creación del Proyecto  | 06-11-2013                                                          |       |
| Fecha de ejecución     | 03-11-2013                                                          |       |
| Documento de resultado | Vision de Catura de fotos de distintos angulos                      |       |
|                        | Guardar                                                             |       |
| <u>Atrás</u>           |                                                                     |       |
|                        | Resolucion minima 1024x768. Desarrollado por Marcos Arriagada 2012. |       |

Al guardar la matriz se desplegará una ventana que indicará que la Matriz se creó correctamente.

Luego se mostrará el registro del indicio que se ha creado. De esta forma cada vez que se vayan dejando registro de los indicios se podrán ver los resultados obtenidos y si se ha tenido algun avance, etc.

En caso de equivocación en el ingreso del indicio se tiene la posibilidad de modificarlo. Para esto se escoge el número del indicio y se presiona el botón "Modificar".

| Us | C-KD   | DP                                |       | Matri                               | z de 1 | trazat        | oilidad                                  |            | US         | 06/11/2013                       | 23:19:29      |
|----|--------|-----------------------------------|-------|-------------------------------------|--------|---------------|------------------------------------------|------------|------------|----------------------------------|---------------|
| Nº | Código | Nombre                            | Ciclo | Aplicación                          | Equipo | Desarrollador | Datos                                    | Creación   | Ejecución  | Docume                           | nto           |
| 1  | PROY01 | Investigacion<br>Robots<br>Aereos | 1     | Comportamiento de<br>Agentes Aereos | PROY01 | hopazo        | Fotografias tomadas<br>desde robot aereo | 06-11-2013 | 03-11-2013 | Captura de foi<br>distintos angu | tos de<br>Jos |

| Atrás Modificar Nº 1 -                  | Modificar                     |
|-----------------------------------------|-------------------------------|
| Resolución mínima 1024x768. Desarrollad | do por Marcos Arriagada 2012. |

Al ingresar a modificar los datos del indicio simplemente se modifican los datos que se desean y se presiona el botón "Actualizar".

|                        |                                       | 06/11/2013 | 23:20:14 |
|------------------------|---------------------------------------|------------|----------|
| Usuario/wgiese         | Matriz de trazabilidad                | usach      |          |
| Proyecto               | PROY01                                |            |          |
| Ciclo                  | 1 -                                   |            |          |
| Aplicación creada      | Comportamiento de Agentes Aereos      |            |          |
| Equipo de trabajo      | PROY01                                |            |          |
| Desarrollador          | hopazo                                |            |          |
| Datos de ejecución     | Fotografias tomadas desde robot aereo |            |          |
| Creación del Proyecto  | 06-11-2013                            |            |          |
| Fecha de ejecución     | 03-11-2013                            |            |          |
| Documento de resultado | Captura de fotos de distintos angulos |            |          |
|                        | Actualizar                            |            |          |
| Atrás                  |                                       |            |          |

Una vez Actualizado el indicio se desplegará el mensaje "Matriz Correctamente Actualizada...".

| Matriz Correctamente Actualizada |  |
|----------------------------------|--|
| ОК                               |  |

# **Diálogo Remoto**

Antes de comenzar a explicarles como se ocupa esta herramienta, se explicará su funcionalidad. Esta herramienta permite comunicarse con el grupo, de manera que los temas a dialogar junto con los significados propios del proyecto fluyan entre todos. Además es una forma en que los participantes del proyecto puedan compartir sus pensamientos y asi lograr un ambiente adecuado.

Para comenzar ingresaros en el Link <u>kddp.cl/diálogo</u> que no llevará a la pantalla de inicio del Diálogo Remoto. Aquí se debe ingresar el nombre de usuario y contraseña que se creó para el Diálogo Remoto.

| Inicio | Ayuda | Registrar | Acerca de   |                                      |                 |       |
|--------|-------|-----------|-------------|--------------------------------------|-----------------|-------|
|        |       | В         | ienven<br>C | ido al sistema para<br>Iálogo Remoto | ael             | usach |
|        |       |           |             | Usuario:                             |                 |       |
|        |       |           |             |                                      |                 |       |
|        |       |           |             | Contraseña:                          |                 |       |
|        |       |           |             | ; Olvidó                             | su contraseña?  |       |
|        |       |           |             | 201100                               | ou contrastita: |       |
|        |       |           |             | Ingresar L                           | Limpiar         |       |

Una vez ingresado se encuentra esta pantalla que dará varias. De momento se escoge la opción de crear un nuevo diálogo. Por lo que seleccionaremos el botón "nuevo diálogo".

|              | Diálogo<br>Mejorand | Remoto           |                       |  |               |
|--------------|---------------------|------------------|-----------------------|--|---------------|
|              |                     | villy (wglese)   |                       |  | Cerrar sesión |
| an community |                     |                  |                       |  |               |
| + nuevo d    | liálogo             | + ver marcadores | buscar intervenciones |  |               |

Una vez seleccionada la opción de crear un nuevo diálogo se desplegará la siguiente pantalla en donde se debe indicar el título de lo que se va a desarrollar. Esta parte es muy importante ya que aquí un integrante del equipo va a poner un tema del cual se va a dialogar y sacar conclusiones de los acuerdos a los que puedan llegar mediante. Dicho esto se ingresará el tema a dialogar junto con su descripción.

Una vez ingresada esa información se presionará el botón "Publicar".

| Diálog<br>Mejora        | go Remoto<br>ndo el entendimiento                              |                       |
|-------------------------|----------------------------------------------------------------|-----------------------|
| Cre                     | ando un nuevo dialogo.                                         |                       |
| Título del nuevo diálo  | Igo                                                            |                       |
| Texto de la intervenc   | ón                                                             |                       |
| B I · U   ≣ ≣ ≡         |                                                                |                       |
|                         |                                                                |                       |
|                         |                                                                |                       |
|                         |                                                                |                       |
|                         |                                                                |                       |
| Tao da interconstitu    |                                                                |                       |
| Mover                   | iniciar una idea y orrecer una direccion para la conversacion. |                       |
| Perfil de movidas       | Kantor                                                         |                       |
| Reglas<br>Restricciones | 0 regla asignada.                                              | Cambiar configuración |
|                         |                                                                |                       |
|                         |                                                                | Publicar              |

| Diálogo Remoto         Mejorando el entendimiento         Creando un nuevo diálogo.                                    |                       |
|----------------------------------------------------------------------------------------------------|-----------------------|
| Título del nuevo diálogo                                                                                               |                       |
| Analisis de Filtros                                                                                                    |                       |
| Texto de la intervención                                                                                               |                       |
| B I · U ≡ ≡ ≡                                                                                                    |                       |
| Se debe seleccionar uno o mas filtros para deteccion de figuras humanas desde las imagenes aereas tomadas por un UA    | AY.                   |
|                                                                                                    |                       |
| Tipo de intervención:         Iniciar una idea y ofrecer una dirección para la conversación.           Mover         ÷ |                       |
| Perfil de movidas Kantor                                                                                               |                       |
| Reglas O regla asignada.                                                                                               | Cambiar configuración |
| Restricciones Sin restricciones                                                                                        |                       |
|                                                                                                    | Publicar              |

Una vez publicado el diálogo se desplegará una ventana que indica que el Diálogo ya fue publicado.

| Diálogo pub | olicado |
|-------------|---------|
|             | ОК      |

Después de haber creado el Diálogo se dirigirá a la pantalla de inicio del Diálogo Remoto y aparecerán los que ya han sido creados. Para comenzar a dialogar se debe elegir el tema del diálogo y presionar el botón "Ingresar".

| Diálogo Remoto           Mejorando el entendimiento           willy (wgiese) |          |                  |                     |                       | Cerrar sesión |
|------------------------------------------------------------------------------|----------|------------------|---------------------|-----------------------|---------------|
| + nuevo diálogo 🔶 🛧 ver marcadores                                           | 🔎 bus    | car intervencion | ¢ refrescar         |                       |               |
| Diálogos disponibles                                                         |          |                  |                     | Buscar diálogo:       |               |
| Título \$                                                                    | Autor ᅌ  | Publicación      | Última intervención | •                     |               |
| Analisis de Filtros                                                          | aalvarez | 04-10-2013       | 04-10-2013 15:15:41 | Diálogo desbalanceado | Ingresar      |
| Filtros en Imagenes de Video                                                 | aalvarez | 23-10-2013       | 23-10-2013 17:25:31 |                       | Ingresar      |
| Trabajo colaborativo entre robots aéreos                                     | aalvarez | 23-10-2013       | 25-10-2013 18:44:34 | Diálogo desbalanceado | Ingresar      |
| Prueba Servidor                                                              | wgiese   | 07-11-2013       | 07-11-2013 01:14:31 |                       | Ingresar      |

Una vez ingresado al Diálogo el navegador mostrará el usuario que ha publicado el tema junto con su comentario y las intervenciones de los otros. Por otro lado esta el Árbol de Intervenciones que muestra el comentario generado por los participantes del diálogo.

Para comenzar a dialogar sobre el tema planteado hay que ver en el árbol de intervenciones la publicación generada por el usuario y presionar el botón "Responder a Todo" que desplegará una ventana para dar el pensamiento o comentario respecto al tema tratado.

| cerca del diálogo                | Explorador de diálogo               |          |
|----------------------------------|-------------------------------------|----------|
|                                  |                                     | Refresca |
| vegauor del dialogo:             |                                     |          |
|                                  |                                     |          |
| aalvarez                         |                                     |          |
| aalvaroz<br>aalvaroz             | hopezo                              |          |
| aalvarez                         | hopazo gmejias                      |          |
| aalvaroz                         | hopazo<br>hopazo gmejias            |          |
| aalvarez<br>aalvarez<br>aalvarez | hopazo<br>hopazo gmejias<br>gmejias |          |

La ventana que se abre para dar el comentario en el tema es la siguiente:

| Respuesta a Se debe se                                                                      |         |           |  |  |  |
|---------------------------------------------------------------------------------------------|---------|-----------|--|--|--|
| Texto de la intervención                                                                    |         |           |  |  |  |
| B I·U ≣≣≣                                                                                   |         |           |  |  |  |
| De acuerdo, las figuras humanas tiene que estarán tendidas en el piso y sin moverse.        |         |           |  |  |  |
|                                                                                             |         |           |  |  |  |
|                                                                                             |         |           |  |  |  |
|                                                                                             |         |           |  |  |  |
|                                                                                             |         |           |  |  |  |
|                                                                                             |         |           |  |  |  |
| Tipo de intervención: Informar sobre lo que sucede en el diálogo y proporcionar un punto de | Enviar  | Cancelar  |  |  |  |
| Dar perspectiva     vista sobre el ello.                                                    | Lifvidi | Carlocial |  |  |  |

En esta pantalla se debe escribir en el texto de la Intervencion el comentario y ademas se debe indicar en la parte de debajo de la ventana el tipo de intervención que se realizará. Por que es tan importante este punto, es debido a que de esta forma le haremos saber a quien estamos respondiendo si estamos de acuerdo con lo que dijo, si solo estamos dando el punto de vista o si nos oponemos, recordando siempre que es en una actitud de compañerismo y no de atacar al otro. Por que la idea del diálogo es que todo den sus puntos de vista, compartan sus conocimientos y lleguen a un acuerdo.

En este caso se responderá dando una sugerencia a lo planteado en el tema.

Luego otro participante del grupo responderá a lo comentado por el último participante o respondiendo al tema principal creando un Diálogo en el grupo que ayudará a tener una mejor retroalimentación.

Además en cada comentario se tiene la opción de guardarlo en los marcadores, de forma que si parece importante la intervención de algun participante y le servira al grupo, simplemente en la ventana del comentario se presiona el botón "Agregar a Marcadores".

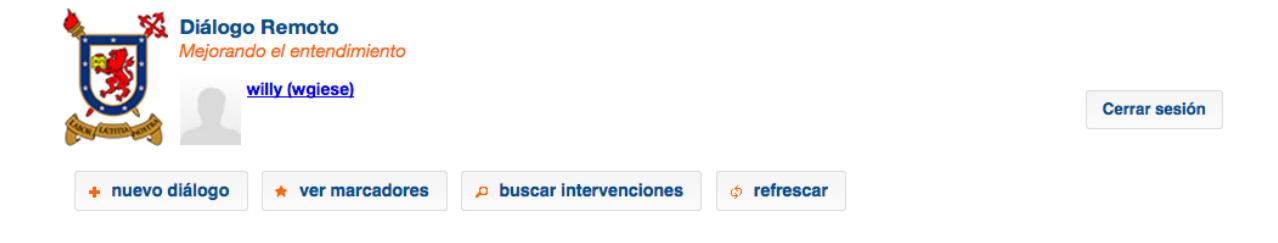

Otra herramienta del Diálogo que nos puede servir de mucha ayuda son los marcadores. Como ya mencionamos anteriormente los marcadores se muestran los comentarios que hemos decidido agregar a de esa forma guardar en esta funcionalidad. De esta forma cuando queramos recordar algun comnetario realizado en alguno de los Diálogos y no tener que ingresar al diálogo y buscar ese comentario, simplemente se va a mis marcadores y se encontrará la intervención realizada.

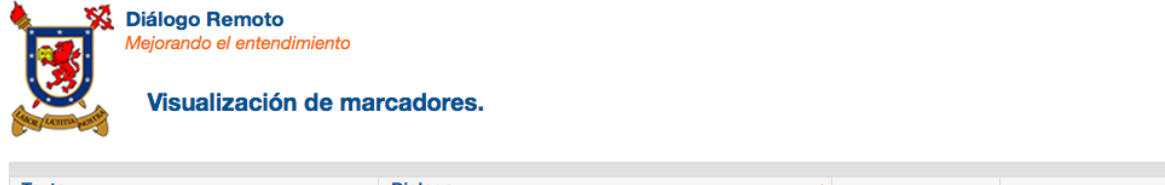

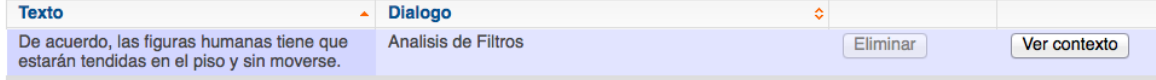

## **REVISANDO LA FUNCIONALIDAD DE SUBVERSION**

Este proyecto cuenta con un servidor de SUBVERSION donde el equipo de desarrollo de la empresa SISAR puede subir el código fuente para que esté disponible para cualquier integrante.

1. Instalación del cliente SUBVERSION.

Primero se debe instalar el cliente de SUBVERSION en el equipo. En este caso se ocupar Tortoise SVN como cliente y se descarga del siguiente link.

http://kddp.cl/utilitarios/TortoiseSVN-1.8.2.24708-x64-SVN-1.8.3.msi

Se ejecuta y posteriormente se inicia el asistente y se presiona "Next".

| <u>i</u>    | TortoiseSVN 1.8.2.24708 (64 bit) Setup                                                                                                    | × |
|-------------|----------------------------------------------------------------------------------------------------|---|
| TortoiseSVN | Welcome to the TortoiseSVN<br>1.8.2.24708 (64 bit) Setup<br>Wizard<br>The Setup Wizard will allow you to change the way<br>TortoiseSVN 1.8.2.24708 (64 bit) features are installed on<br>your computer or even to remove TortoiseSVN 1.8.2.24708<br>(64 bit) v1.8.2.24708 from your computer, Click Next to<br>continue or Cancel to exit the Setup Wizard. | 3 |
|             | < Back Next > Cancel                                                                                                    |   |

En esta ventana se hace click en "Next".

| TortoiseSVN 1.8.2.247                                                                                                    | 08 (64 bit) Setup                                                                                                    |
|----------------------------------------------------------------------------------------------------|----------------------------------------------------------------------------------------------------|
| Pick an in                                                                                                    | Custom Setup<br>Istall location and which features you want.                                                                                                  |
| Click on the icons in the tree below to change the<br>TortoiseSVN<br>Additional icon sets<br>command line client tools<br>Crash Reporter<br>Register diff/patch files<br>English (GB) dictionary<br>English (US) dictionary | e way features will be installed.<br>Feature Description<br>The TortoiseSVN package and<br>dependencies.<br>Feature Size<br>This feature requires 0KB on your |
| < >                                                                                                    | subfeatures selected. The<br>subfeatures require 0KB.                                                                                                    |
| Reset Disk Usage <                                                                                                    | Back Next > Cancel                                                                                                    |

Ahora se presiona "Install" para iniciar la instalación del cliente Tortoise SVN.

| 🛃 TortoiseSV                                                                   | N 1.8.2.24708 (64 bit) Setup                                                     | × |
|--------------------------------------------------------------------------------|----------------------------------------------------------------------------------|---|
|                                                                                | Ready to Install The Setup Wizard is ready to begin the Change installation      | 1 |
| Click Install to begin the installation installation settings, click Back. Cli | n. If you want to review or change any of your<br>ick Cancel to exit the wizard. |   |
|                                                                                | < Back Install Cancel                                                            |   |

Y por último se presiona "Finish".

| ₿           | TortoiseSVN 1.8.2.24708 (64 bit) Setup                                                                                                    | × |
|-------------|----------------------------------------------------------------------------------------------------|---|
| TortoiseSVN | Completing the TortoiseSVN<br>1.8.2.24708 (64 bit) Setup<br>Wizard<br>Click the Finish button to exit the Setup Wizard.<br>Thanks for using TortoiseSVN. You can show your<br>appreciation and support future development by<br>donating! |   |
|             | < Back Finish Cancel                                                                                                    |   |

2. Uso del cliente Tortoise SVN.

Esta herramienta cliente, que ya se encuentra instalada en el equipo, se integra dentro del explorador de Windows. Para usar este cliente, se debe hacer click con el botón derecho en cualquier carpeta o archivo y se selecciona algún comando del menú Tortoise SVN.

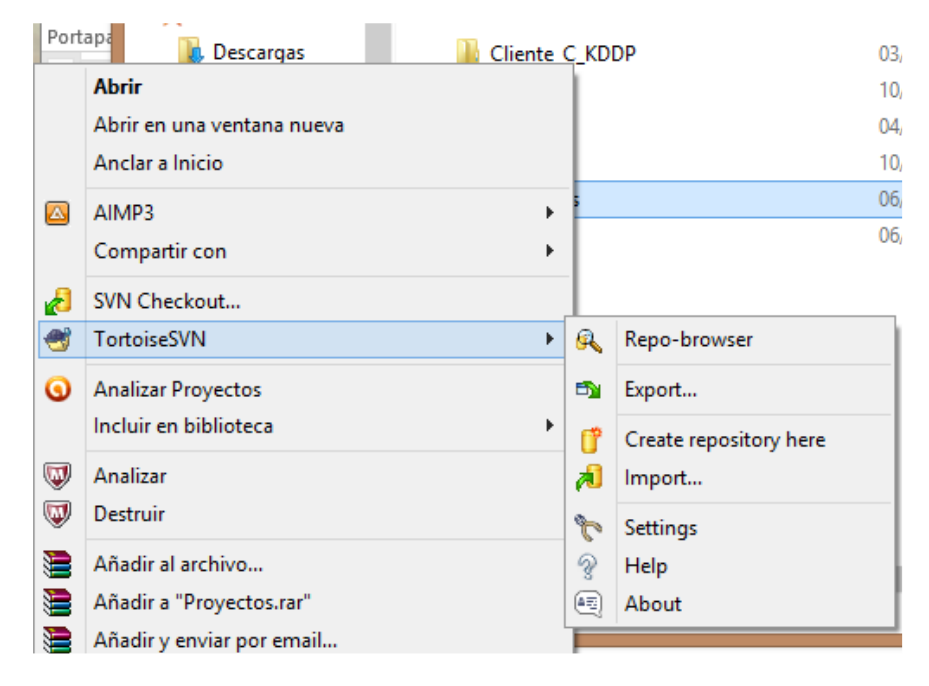

A continuación se va a descargar y actualizar un proyecto de ejemplo en el servidor disponible. Para ello se selecciona la carpeta con los archivos, se presiona con el botón derecho y en el menú de Tortoise SVN se hace click en SVN Checkout.

|           | <b>Abrir</b><br>Abrir en una ventana nueva<br>Anclar a Inicio | (ibnite)                     |
|-----------|---------------------------------------------------------------|------------------------------|
|           | AIMP3 ><br>Compartir con                                      | Vista<br>→ OS (C:) → AppServ |
| 2<br>3    | SVN Checkout<br>TortoiseSVN                                   | Nombre                       |
| 9         | Analizar Cliente_C_KDDP<br>Incluir en biblioteca              | Cliente_C_KDDP               |
| <b>()</b> | Analizar<br>Destruir                                          | latex<br>Proyectos           |
|           | Añadir al archivo                                             | 🔠 index                      |

En esta ventana se conecta al servidor para descargar el proyecto y se presiona "OK".

| ₩.                               | Checkout                | ×            |
|----------------------------------|-------------------------|--------------|
| Repository<br>URL of repository: |                         |              |
| https://201.214.8                | 4.224:8443/svn/sisar1   | ×            |
| Checkout directory:              |                         |              |
| C:\AppServ\www\KDD               | P\Cliente_C_KDDP\sisar1 |              |
| Multiple, independer             | nt working copies       |              |
| Checkout Depth                   |                         |              |
| Fully recursive                  |                         | ~            |
| Omit externals                   |                         | Choose items |
| Revision<br>HEAD revision        |                         |              |
| () Revision                      |                         | Show log     |
|                                  | <u>O</u> K              | Cancel Help  |

La URL del servidor es https://201.214.224:8443/SVN/sisar1

Ahora se pide el usuario y password, los cuales se entregaron previamente.

| 🧭 Au                                                      | thentication            | × |  |  |  |  |  |
|-----------------------------------------------------------|-------------------------|---|--|--|--|--|--|
| <https: 201.214.84.224:8443=""> VisualSVN Server</https:> |                         |   |  |  |  |  |  |
|                                                           |                         |   |  |  |  |  |  |
| Requests a                                                | username and a password |   |  |  |  |  |  |
| Username:                                                 |                         |   |  |  |  |  |  |
| Password:                                                 | Password:               |   |  |  |  |  |  |
| Save authentication                                       |                         |   |  |  |  |  |  |
| <u>O</u> K Cancel                                         |                         |   |  |  |  |  |  |
|                                                           |                         |   |  |  |  |  |  |

Aquí se muestra que se descargó el proyecto con sus archivos.

| 1 | 8                                                  | Checkout Finished!                                                                                                    |                  |          | ×   |
|---|----------------------------------------------------|----------------------------------------------------------------------------------------------------|------------------|----------|-----|
|   | Action                                             | Path                                                                                                    |                  |          | Mim |
|   | Command<br>Updating<br>Added<br>Added<br>Completed | Checkout from https://201.214.84.224:8443/svn/sisar1, revision HEAD, Fully rec<br>C: \AppServ \www\KDDP\Cliente_C_KDDP\sisar1<br>C: \AppServ \www\KDDP\Cliente_C_KDDP\sisar1\Destino.php<br>C: \AppServ \www\KDDP\Cliente_C_KDDP\sisar1\revision.txt<br>At revision: 9 | ursive, External | sinduded |     |
|   | <                                                  |                                                                                                    |                  |          | >   |
|   |                                                    |                                                                                                    |                  |          |     |
|   | Added:2                                            |                                                                                                    | <u>о</u> к       | Cance    | el  |
|   |                                                    |                                                                                                    |                  |          |     |

Ahora corresponde subir información a este proyecto. En la carpeta que se descargó, se ingresan los archivos o carpetas que se escoja para que el equipo de desarrollo las descargue e intervenga.

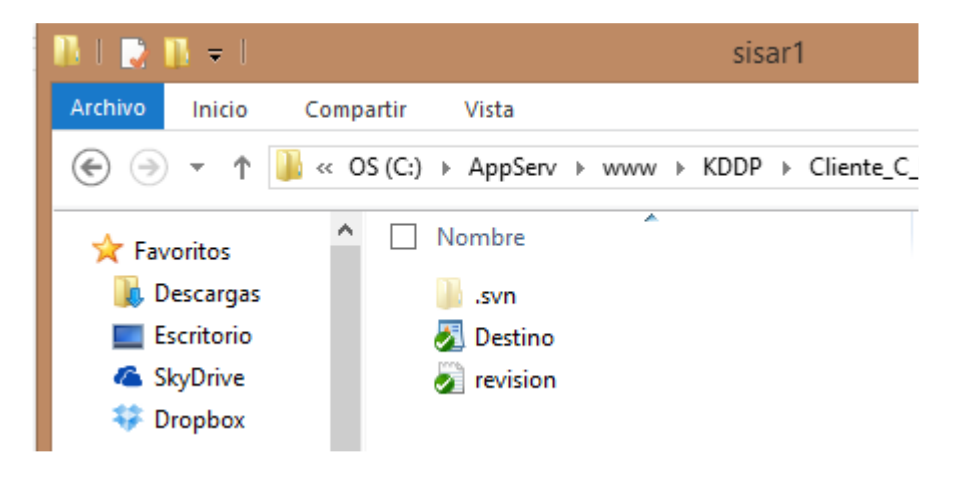

En este caso, se va a dejar en esta carpeta un archivo nuevo llamado filtro de imágenes y posteriormente se subirá al servidor.

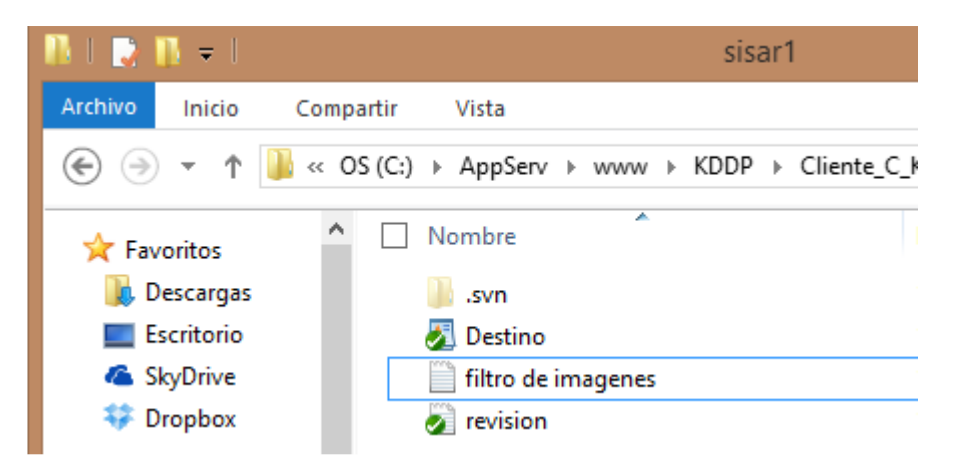

Ahora en la carpeta donde están los archivos, se presiona el botón derecho y se selecciona SVN Commit.

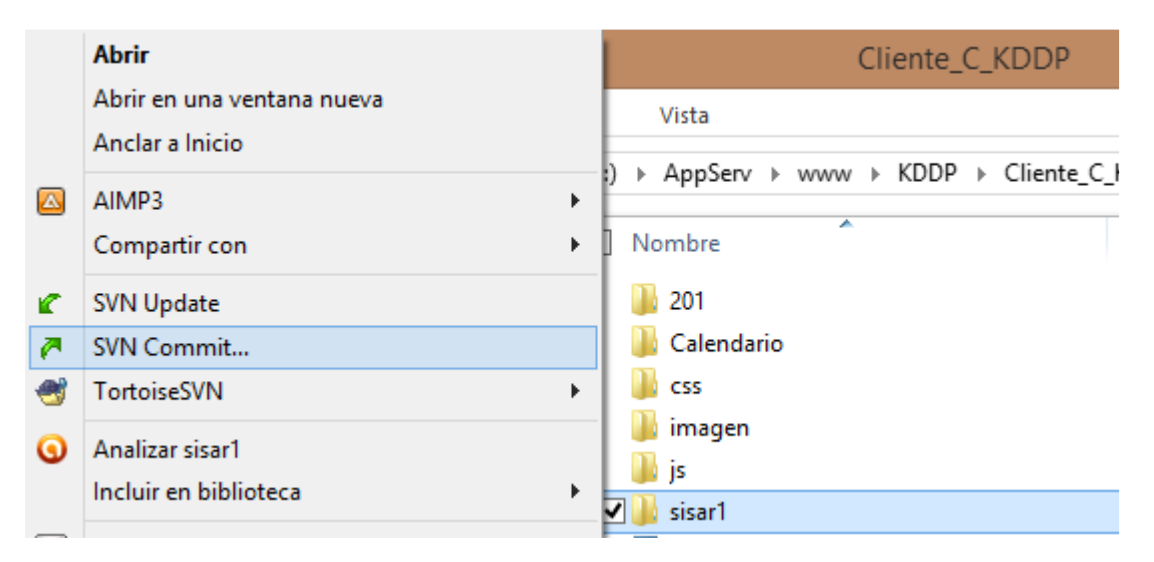

En el recuadro de mensaje, se dejan los comentarios necesarios para que el equipo de desarrollo pueda entender de qué se trata el código o dejar indicaciones de lo que se debe avanzar para modificar. En el recuadro de abajo se seleccionan los archivos a subir. Se presiona "OK".

| Estov subiendo un nuevo archivo de filtro de imagenes, para que el grupo de<br>trabajo lo revise y modifique si es necesario.<br>Daniel ¥añez.<br>Changes made (double-click on file for diff):<br>Check: All None Non-versioned Versioned Added Deleted Modified Files Directories<br>Path Extension Status Property status Lock<br>I filtro de imagenes.txt .txt non-versioned<br>Show unversioned files 1 files selected, 1 files tota<br>Show externals from different repositories                                                                                                    | Nessage:<br>Recent messages                                                                                                    |                                                   | A new version<br>htt                     | of TortoiseSVN is av<br>p://tortoisesvn.net t | ailable. Please g<br>to get it. | jo to |  |
|----------------------------------------------------------------------------------------------------|----------------------------------------------------------------------------------------------------|---------------------------------------------------|------------------------------------------|-----------------------------------------------|---------------------------------|-------|--|
| Check:       All None Non-versioned       Versioned       Added       Deleted       Modified       Files       Directories         Path       Extension       Status       Property status       Lock         Image: Status       Image: Status       Non-versioned       Image: Status       Image: Status       Lock         Image: Status       Image: Status       Image: Status       Non-versioned       Image: Status       Image: Status                                                                                                    | Estox subiendo un nuevo archivo de filtro de imagenes, para que el grupo de 7<br>trabajo lo revise y modifique si es necesario.<br>Daniel Yañez. |                                                   |                                          |                                               |                                 |       |  |
| Indextension backs inspecty states control of the states inspecty states control of the states inspecty states control of the states inspecty states control of the states inspecty states control of the states inspecty states control of the states inspecty states control of the states inspecty states control of the states inspecty states control of the states inspecty states control of the states inspecty states control of the states inspecty states control of the states inspecty states control of the states control of the states inspecty states control of the states inspecty states control of the states inspecty states control of the states inspecty states control of the states inspecty states control of the states inspecty states control of the states inspecty states control of the states inspecty states control of the states inspecty states control of the states inspecty states control of the states inspecty states control of the states control of the states inspecty states control of the states inspecty states control of the states control of the states inspecty states control of the states inspecty states control of the states inspecty states control of the states control of the states inspecty states control of the states inspecty states control of the states control of the states control of | Changes made (double-click on file                                                                                                    | e for diff):                                      |                                          |                                               |                                 |       |  |
| ✓ Show unversioned files     1 files selected, 1 files tota       ✓ Show externals from different repositories                                                                                                    | Changes made (double-click on file<br>Check: <b>All None Non-vers</b><br>Path                                                                    | e for diff):<br>ioned Version                     | oned Added De                            | leted Modified                                | Files Directo                   | ries  |  |
| <ul> <li>✓ Show unversioned files</li> <li>✓ Show externals from different repositories</li> </ul>                                                                                                    | Changes made (double-click on file<br>Check: <b>All None Non-vers</b><br>Path                                                                    | e for diff):<br>ioned Versio<br>Extension<br>.txt | oned Added De<br>Status<br>non-versioned | leted Modified<br>Property status             | Files Directo                   | ries  |  |
|                                                                                                    | Changes made (double-click on file<br>Check: <b>All None Non-vers</b><br>Path                                                                    | e for diff):<br>ioned Versi<br>Extension<br>.txt  | oned Added De<br>Status<br>non-versioned | leted Modified<br>Property status             | Files Director                  | ries  |  |

Para terminar, se presiona "OK".

| *                                                        | Commit Finished!                                                                                                    |                      | - 🗆 🗙 |
|----------------------------------------------------------|----------------------------------------------------------------------------------------------------|----------------------|-------|
| Action                                                   | Path                                                                                                    | Mime type            |       |
| Command<br>Adding<br>Sending content<br><b>Completed</b> | Commit<br>C:\AppServ\www\KDDP\Cliente_C_KDDP\sisar1\filtro de imag<br>C:\AppServ\www\KDDP\Cliente_C_KDDP\sisar1\filtro de imag<br>At revision: 10 | enes.txt<br>enes.txt | B     |
|                                                          |                                                                                                    |                      |       |

También el equipo de desarrollo tiene la opción de consultar vía web los archivos que se han publicado. Para ello se debe dirigir al siguiente link:

https://201.214.84.224:8443/SVN/sisar1

Se selecciona "Vaya a este sitio web (no recomendado)".

| €Э | Error de certificado: Navega ×     Error de certificado: Navega ×                                                                                         |
|----|----------------------------------------------------------------------------------------------------|
| 8  | Existe un problema con el certificado de seguridad de este si                                                                                             |
|    | El certificado de seguridad de este sitio web no fue emitido por una entida<br>Este sitio web presentó un certificado de seguridad emitido para una direc |
|    | Los problemas con los certificados de seguridad pueden indicar un intento cualquier dato enviado al servidor.                                             |
|    | Le recomendamos que cierre esta página web y no vaya a este sitio w                                                                                       |
|    | 🥙 Haga clic aquí para cerrar esta página web.                                                                                                    |
|    | 😵 Vaya a este sitio web (no recomendado).                                                                                                    |
|    | ⊙ Más información                                                                                                    |

Se pide autenticación, usando los mismos datos de acceso que se ocupan en el cliente Tortoise SVN.

| Seguridad de Windows                                                                                          | × |
|----------------------------------------------------------------------------------------------------|---|
| iexplore<br>El servidor 201.214.84.224 en VisualSVN Server requiere un nombre de<br>usuario y una contraseña. |   |
| Nombre de usuario Contraseña Recordar mis credenciales                                                        |   |
| Aceptar Cancelar                                                                                              | ] |

Ahora se pueden visualizar los archivos para ser descargados en el equipo.

| Sisar1: / - VisualSVN Server | × |  |
|------------------------------|---|--|
| S VISUAL <b>SVN</b> SERVER   |   |  |
| sisar1 — Revision 10: /      |   |  |
| 🔁                            |   |  |
| Destino.php                  |   |  |
| 📄 filtro de imagenes.txt     |   |  |
| 📄 revision.txt               |   |  |
|                              |   |  |

Ahora se ve el nuevo archivo que se subió.

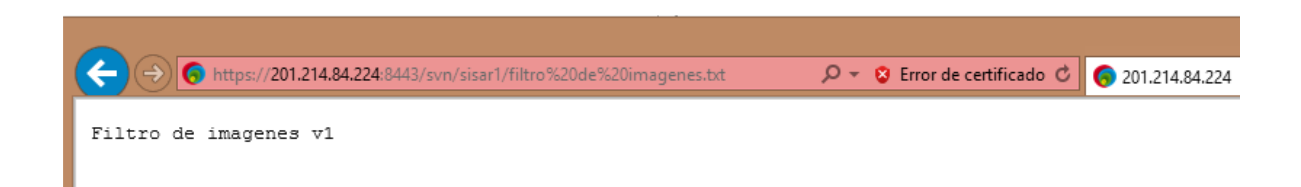

La otra forma de descargar el nuevo archivo publicado, es realizando un Update en la carpeta de proyecto, suponiendo que será un nuevo desarrollador.

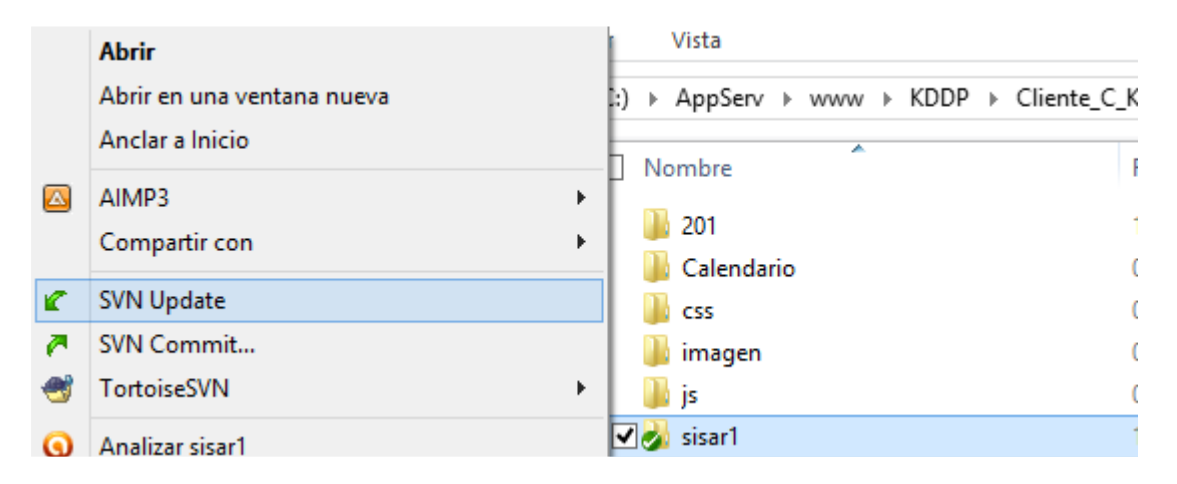

Aquí se informa que se ha descargado el nuevo archivo. Se presiona "OK".

| 1 | ¥.                                           | Update Finishe                                                                                                    | ed!               |           | ×          |      |    |
|---|----------------------------------------------|----------------------------------------------------------------------------------------------------|-------------------|-----------|------------|------|----|
|   | Action                                       | Path                                                                                                    |                   | Mime type |            |      |    |
|   | Command<br>Updating<br>Restored<br>Completed | Update<br>C:\AppServ\www\KDDP\Cliente_C_KDDP\sisar1<br>C:\AppServ\www\KDDP\Cliente_C_KDDP\sisar1\filtro de<br>At revision: 10 | imagenes.txt      |           |            | 5    |    |
|   | Restored:1                                   |                                                                                                    | Show <u>l</u> og. |           | <u>о</u> к | Cano | el |
|   |                                              |                                                                                                    |                   |           |            |      |    |

# **REVISANDO LA FUNCIONALIDAD DE DOXYGEN**

Este programa de documentación automática de código, es necesario que se instale en los equipos de los responsables de esta función.

1. Instalación de Doxygen.

Primero se debe descargar Doxygen en el equipo. Se descarga del siguiente link:

http://kddp.cl/utilitarios/doxygen-1.8.5-setup%20(1).exe

Se ejecuta el archivo y se inicia el asistente. Luego se presiona "Next".

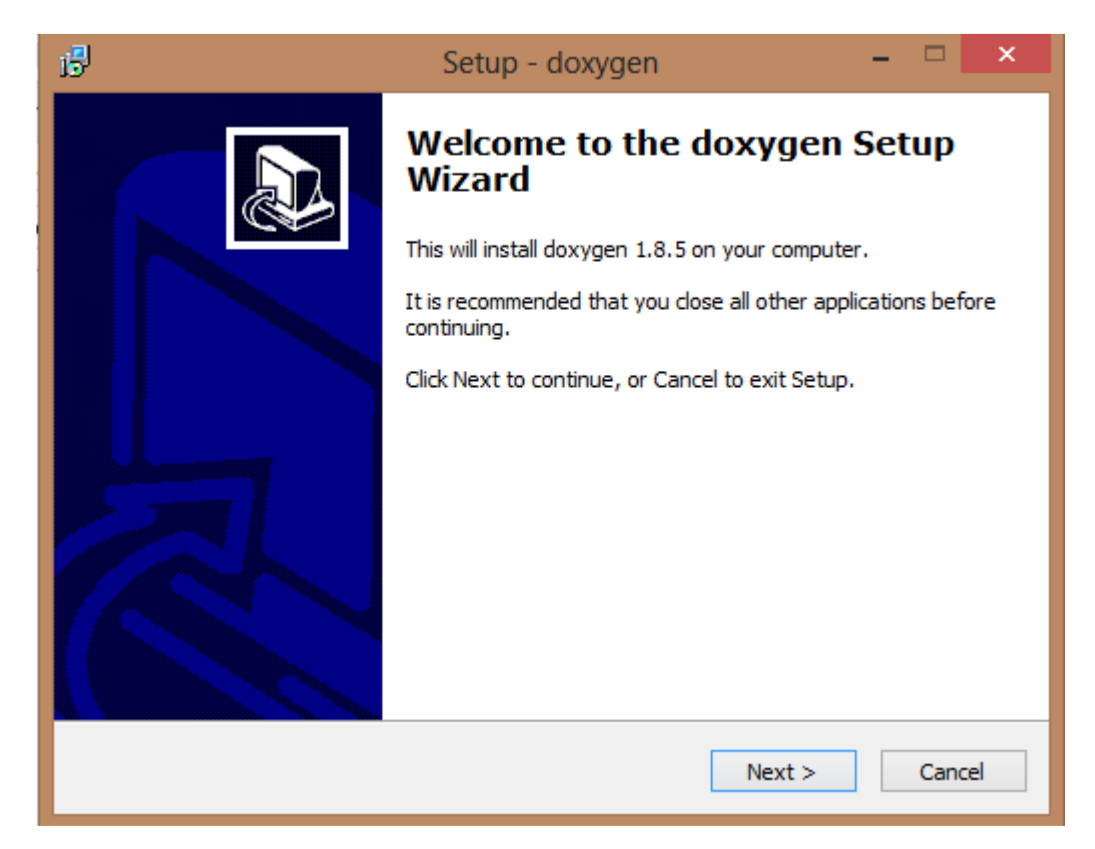

Se deben aceptar los términos de licencia.

| i <sup>g</sup> | Setup - doxygen –                                                                                                    |     | ×   |
|----------------|----------------------------------------------------------------------------------------------------|-----|-----|
| Lice           | ense Agreement<br>Please read the following important information before continuing.                                                                                                    | 6   |     |
| F              | Please read the following License Agreement. You must accept the terms of this<br>agreement before continuing with the installation.                                                                                                    |     |     |
|                | GNU GENERAL PUBLIC LICENSE<br>Version 2, June 1991                                                                                                    | ^   |     |
|                | Copyright (C) 1989, 1991 Free Software Foundation, Inc.<br>59 Temple Place, Suite 330, Boston, MA 02111-1307 USA<br>Everyone is permitted to copy and distribute verbatim copies<br>of this license document, but changing it is not allowed. |     |     |
|                | Preamble                                                                                                    |     |     |
|                | The licenses for most software are designed to take away your                                                                                                    | ~   |     |
| (              | <ul> <li>I accept the agreement</li> <li>I do not accept the agreement</li> </ul>                                                                                                    |     |     |
|                | < Back Next >                                                                                                    | Can | cel |

A continuación se deja tal cual la ruta de instalación.

| i5 <sup>1</sup> | Setup - doxygen                                                               | -       |      | ×   |
|-----------------|-------------------------------------------------------------------------------|---------|------|-----|
| Sele<br>W       | ct Destination Location<br>here should doxygen be installed?                  |         | Ő    |     |
|                 | Setup will install doxygen into the following folder.                         |         |      |     |
| Тс              | continue, click Next. If you would like to select a different folder, click f | Browse. |      |     |
|                 | :\Program Files\doxygen                                                       | Browse  | 2    |     |
| At              | : least 0,8 MB of free disk space is required.                                |         |      |     |
|                 |                                                                               |         |      |     |
|                 | < Back Next >                                                                 |         | Cano | :el |

Se seleccionan todos los componentes.

| 13 | Setup - doxygen                                                                                                    | -                |                                           | ×   |
|----|----------------------------------------------------------------------------------------------------|------------------|-------------------------------------------|-----|
|    | Select Components<br>Which components should be installed?                                                                                                    |                  | (                                         |     |
|    | Select the components you want to install; clear the components you do install. Click Next when you are ready to continue.                                                       | not wan          | t to                                      | 7   |
|    | Full Installation                                                                                                    |                  | ~                                         |     |
|    | <ul> <li>doxygen Core Installation</li> <li>doxywizard GUI</li> <li>doxygen manual (HTML)</li> <li>doxygen manual (compressed HTML)</li> <li>doxygen Example Projects</li> </ul> | 0<br>5<br>2<br>5 | ,1 MB<br>,9 MB<br>,6 MB<br>,1 MB<br>,0 MB |     |
|    | Current selection requires at least 56,2 MB of disk space.                                                                                                    |                  |                                           | _   |
|    | < Back Next >                                                                                                    |                  | Can                                       | cel |

Aquí se deja tal cual, luego se presiona "Next".

| 15 | Setup - doxygen 🛛 🗕 💌                                                                  |
|----|----------------------------------------------------------------------------------------|
|    | Select Start Menu Folder<br>Where should Setup place the program's shortcuts?          |
|    | Setup will create the program's shortcuts in the following Start Menu folder.          |
|    | To continue, click Next. If you would like to select a different folder, click Browse. |
|    | doxygen Browse                                                                         |
|    |                                                                                        |
|    | Don't create a Start Menu folder                                                       |
|    | < Back Next > Cancel                                                                   |

Ahora se presiona "Install".

| 13 | Setup - doxygen -                                                                                               |     | ×   |
|----|----------------------------------------------------------------------------------------------------|-----|-----|
|    | Ready to Install<br>Setup is now ready to begin installing doxygen on your computer.                            |     |     |
|    | Click Install to continue with the installation, or click Back if you want to review or<br>change any settings. |     |     |
|    | Destination location:<br>C:\Program Files\doxygen                                                               | ^   |     |
|    | Setup type:<br>Full Installation                                                                                |     |     |
|    | Selected components:<br>doxygen Core Installation<br>doxywizard GUI<br>doxygen manual (HTML)                    |     |     |
|    | doxygen manual (compressed HTML)<br>doxygen Example Projects                                                    | ~   |     |
|    | < 2                                                                                                    | >   |     |
|    | < Back Install                                                                                                  | Can | cel |

| Setup - doxygen -                                                                                                    |   |
|----------------------------------------------------------------------------------------------------|---|
| <b>Information</b><br>Please read the following important information before continuing.                                                                                                    |   |
| When you are ready to continue with Setup, click Next.                                                                                                    |   |
| <ul> <li>Doxygen</li> <li>Doxygen is the de facto standard tool for generating documentation from annotated C++ sources, but it also supports other popular programming languages such as C, Objective-C, C#, PHP, Java, Python, IDL (Corba, Microsoft, and UNO/OpenOffice flavors), Fortran, VHDL, Td, and to some extent D.</li> <li>Doxygen can help you in three ways:</li> </ul> | ^ |
| 1. It can generate an on-line documentation browser (in HTML) and/or an off-line reference manual (in LaTeX) from a set of documented source files. There is also support for generating output in RTF (MS-Word), PostScript, hyperlinked PDF, compressed HTML, DocBook and Unix man pages. The documentation is extracted directly from the sources, which makes Next >              | ¥ |

Por último, se presiona "Finish".

| в | Setup - doxygen 🛛 🗕 🗆 🗙                                                                                                    |
|---|----------------------------------------------------------------------------------------------------|
|   | Completing the doxygen Setup<br>Wizard<br>Setup has finished installing doxygen on your computer. The<br>application may be launched by selecting the installed icons.<br>Click Finish to exit Setup. |
|   | < Back Finish                                                                                                    |

2. Generando documentación.

Ahora hay que iniciar el programa llamado Doxywizard.

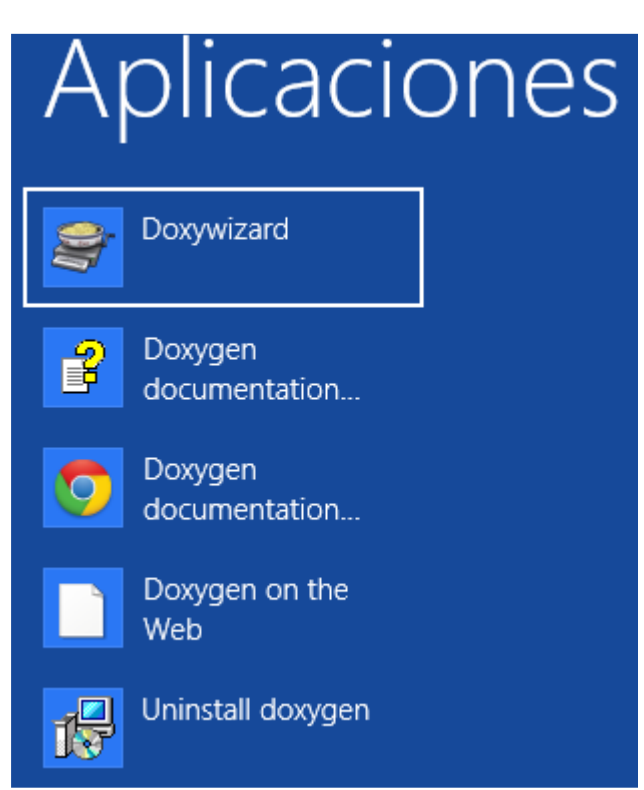

Ahora aparece el asistente.

En la sección 1, se selecciona la carpeta que contiene el proyecto código. En la sección 2, en "Source code directory" se elige la misma ruta de la sección 1. Luego se presiona "Next".

| 8                                            | Doxygen GUI frontend + - 🗆 🗙                                                |
|----------------------------------------------|-----------------------------------------------------------------------------|
| File Settings Help                           |                                                                             |
| Step 1: Specify the working directory from w | vhich doxygen will run                                                      |
| C:/AppServ/www/KDDP/Cliente_C_KDDP/si        | sar1 Select                                                                 |
| Step 2: Configure doxygen using the Wizard   | and/or Expert tab, then switch to the Run tab to generate the documentation |
| Wizard Expert Run                            |                                                                             |
| Topics                                       | Provide some information about the project you are documenting              |
| Project                                      |                                                                             |
| Output                                       | Project name: My Project                                                    |
| Diagrams                                     | Project synopsis:                                                           |
|                                              | Project version or id:                                                      |
|                                              | Project logo: Select                                                        |
|                                              | Specify the directory to scan for source code                               |
|                                              | Source code directory: v/KDDP/Cliente_C_KDDP/sisar1 Select                  |
|                                              | Scan recursively                                                            |
|                                              | Specify the directory where doxygen should put the generated documentation  |
|                                              | Destination directory: . Select                                             |
|                                              | Previous Next                                                               |

En este paso se selecciona la optimización según el lenguaje del desarrollo de SISAR. Luego se presiona "Next".

| 8                                               | Doxygen GUI frontend + -                                                                                                    |
|-------------------------------------------------|----------------------------------------------------------------------------------------------------|
| File Settings Help                              |                                                                                                    |
| Step 1: Specify the working directory from w    | hich doxygen will run                                                                                                    |
| C:/AppServ/www/KDDP/Cliente_C_KDDP/si           | sar1 Select                                                                                                    |
| Step 2: Configure doxygen using the Wizard      | and/or Expert tab, then switch to the Run tab to generate the documentation                                                                                                    |
| Wizard Expert Run                               |                                                                                                    |
| Topics<br>Project<br>Mode<br>Output<br>Diagrams | Select the desired extraction mode: <ul> <li>Documented entities only</li> <li>All Entities</li> <li>Include cross-referenced source code in the output</li> </ul> Select programming language to optimize the results for <ul> <li>Optimize for C++ output</li> <li>Optimize for C++/CLI output</li> <li>Optimize for Java or C# output</li> <li>Optimize for C or PHP output</li> <li>Optimize for Fortran output</li> <li>Optimize for VHDL output</li> </ul> |
|                                                 | Previous Next                                                                                                    |

Luego se va a dejar tal cual. Ahora se presiona "Next".

| File Settings Help                            |                                                                            |  |  |
|-----------------------------------------------|----------------------------------------------------------------------------|--|--|
| Step 1: Specify the working directory from wh | ich doxyoen will run                                                       |  |  |
|                                               |                                                                            |  |  |
| C:/AppServ/www/kDDP/Cliente_C_kDDP/sisa       | Select                                                                     |  |  |
| Step 2: Configure doxygen using the Wizard a  | nd/or Expert tab, then switch to the Run tab to generate the documentation |  |  |
| Wizard Expert Run                             |                                                                            |  |  |
| Topics                                        | Select the output format(c) to generate                                    |  |  |
| Project                                       | Select the output format(s) to generate                                    |  |  |
| Mode                                          |                                                                            |  |  |
| Diagrams                                      |                                                                            |  |  |
|                                               | With navigation panel                                                      |  |  |
|                                               | prepare for compressed HTML (.chm)                                         |  |  |
|                                               | ✓ With search function                                                     |  |  |
|                                               | Change color                                                               |  |  |
|                                               | ☑ LaTeX                                                                    |  |  |
|                                               | Intermediate format for hyperlinked PDF                                    |  |  |
|                                               | <ul> <li>as intermediate format for PDF</li> </ul>                         |  |  |
|                                               | <ul> <li>as intermediate format for PostScript</li> </ul>                  |  |  |
|                                               | Man pages                                                                  |  |  |
|                                               | Rich Text Format (RTF)                                                     |  |  |
|                                               | XML                                                                        |  |  |
|                                               |                                                                            |  |  |
|                                               | Previous Next                                                              |  |  |

En esta ventana no se modifica nada y hay que dirigirse a la pestaña RUN.

| Step 1: Specify the working directory from which doxygen will run |                                                                             |  |  |
|-------------------------------------------------------------------|-----------------------------------------------------------------------------|--|--|
| C:/AppServ/www/KDDP/Cliente_C_KDDP/sisar1 Select                  |                                                                             |  |  |
| Step 2: Configure doxygen using the Wizard                        | and/or Expert tab, then switch to the Run tab to generate the documentation |  |  |
| Wizard Expert Run                                                 |                                                                             |  |  |
| Topics                                                            |                                                                             |  |  |
| Project                                                           |                                                                             |  |  |
| Mode                                                              |                                                                             |  |  |
| Diagrams                                                          | <ul> <li>Use built-in class diagram generator</li> </ul>                    |  |  |
| Diagrams                                                          | <ul> <li>Use dot tool from the GraphViz package</li> </ul>                  |  |  |
|                                                                   | Dot graphs to generate                                                      |  |  |
|                                                                   | ✓ Class diagrams                                                            |  |  |
|                                                                   | <ul> <li>Collaboration diagrams</li> </ul>                                  |  |  |
|                                                                   | ✓ Overall Class hierarchy                                                   |  |  |
|                                                                   | ✓ Include dependency graphs                                                 |  |  |
|                                                                   | ✓ Included by dependency graphs                                             |  |  |
|                                                                   | Call graphs                                                                 |  |  |
|                                                                   | Called by graphs                                                            |  |  |
|                                                                   |                                                                             |  |  |
|                                                                   |                                                                             |  |  |
|                                                                   |                                                                             |  |  |
|                                                                   |                                                                             |  |  |
|                                                                   |                                                                             |  |  |
|                                                                   | Previous Next                                                               |  |  |

Aquí se presiona "Run Doxygen".

| \$                                  | Doxygen GUI frontend +                              | - 🗆 🗙                             |
|-------------------------------------|-----------------------------------------------------|-----------------------------------|
| File Settings Help                  |                                                     |                                   |
| Step 1: Specify the working directo | ry from which doxygen will run                      |                                   |
| C:/AppServ/www/KDDP/Cliente_C       | _KDDP/sisar1                                        | Select                            |
| Step 2: Configure doxygen using t   | he Wizard and/or Expert tab, then switch to the Run | tab to generate the documentation |
| Wizard Expert Run                   | , , ,                                               | 2                                 |
| Run doxygen Status: not run         | ning                                                | Show configuration Save log       |
| Output produced by doxygen          |                                                     |                                   |
| <pre># Doxyfile 1.8.5</pre>         |                                                     | ^                                 |
| ±                                   |                                                     |                                   |
| # Project related conf              | iguration options                                   |                                   |
| #<br>DOXYFILE ENCODING              | = UTF-8                                             |                                   |
| PROJECT NAME                        | = "My Project"                                      |                                   |
| PROJECT_NUMBER                      | =                                                   |                                   |
| PROJECT_BRIEF                       | =                                                   |                                   |
| PROJECT_LOGO                        | =                                                   |                                   |
| OUTPUT_DIRECTORY                    | =                                                   |                                   |
| CREATE_SUBDIRS                      | = NO                                                |                                   |
| OUTPUT_LANGUAGE                     | = English                                           |                                   |
| BRIEF_MEMBER_DESC                   | = YES                                               |                                   |
| ABBDEVIATE BDIEF                    | - IED<br>= "The \$name class" \                     |                                   |
| ADDREVIAIE_DRIEF                    | "The Sname widget" \                                |                                   |
|                                     | "The \$name file" \                                 |                                   |

Aquí se muestra que ha finalizado. Luego se revisa la documentación presionando "Show HTML Output".

| /AppServ/www/KDDP/Cliente_C_KDDP/sisar1                            | Select                                            |
|--------------------------------------------------------------------|---------------------------------------------------|
| p 2: Configure doxygen using the Wizard and/or Expert tab, then sw | itch to the Run tab to generate the documentation |
| Mittard Expert Pup                                                 |                                                   |
|                                                                    |                                                   |
| Run doxygen Status: not running                                    | Show configuration Save log                       |
| Dutput produced by doxygen                                         |                                                   |
| Generating group documentation                                     | ^                                                 |
| Generating class documentation                                     |                                                   |
| Generating namespace index                                         |                                                   |
| Generating graph info page                                         |                                                   |
| Generating directory documentation                                 |                                                   |
| Generating index page                                              |                                                   |
| Generating page index                                              |                                                   |
| Generating module index                                            |                                                   |
| Generating namespace index                                         |                                                   |
| Generating namespace member index                                  |                                                   |
| Generating annotated compound index                                |                                                   |
| Generating alphabetical compound index                             |                                                   |
| Generating hierarchical class index                                |                                                   |
| Generating member index                                            |                                                   |
| Generating file index                                              |                                                   |
| Generating file member index                                       |                                                   |
| Generating example index                                           |                                                   |
| finalizing index lists                                             |                                                   |
| lookup cache used 0/65536 hits=0 misses=0                          |                                                   |
| finished                                                           |                                                   |
| *** Doxygen has finished                                           |                                                   |
|                                                                    | ~                                                 |

Posteriormente se redirecciona al navegador donde se podrá revisar toda la documentación del código que se tiene.

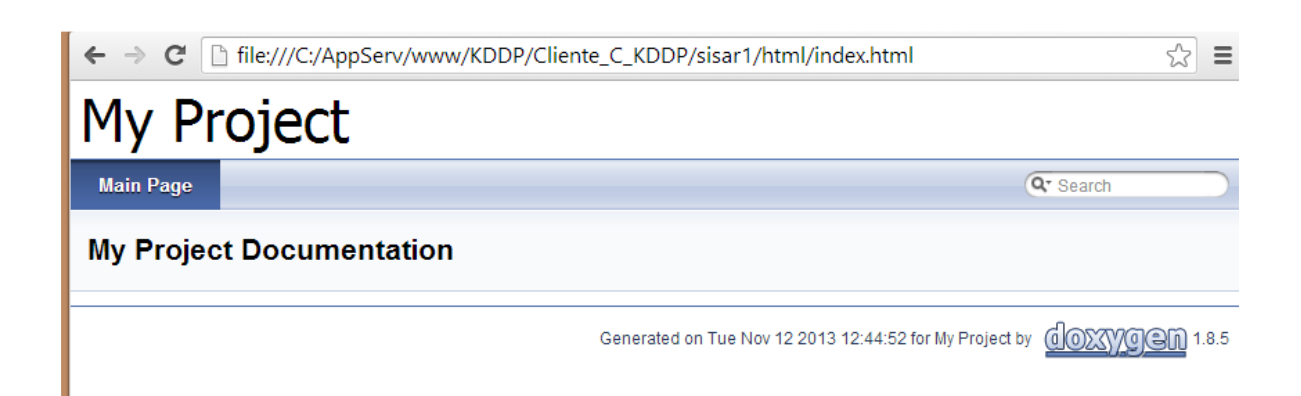

Para más detalle se puede consultar los siguientes enlaces:

**Tortoise SVN** 

http://tortoiseSVN.net/

Doxygen

http://www.stack.nl/~dimitri/doxygen/manual/index.html